### Mozilla Firefox.

Abrimos el menú, y seleccionamos ajustes.

|                                | - o ×          |
|--------------------------------|----------------|
| ☆                              | ⊚ ≡            |
| Sincronizar y guardar<br>datos | Iniciar sesión |
| Nueva pestaña                  | Ctrl+T         |
| Nueva ventana                  | Ctrl+N         |
| Nueva ventana privada          | Ctrl+Mayús.+P  |
| Marcadores                     |                |
| Historial                      |                |
| Descargas                      | Ctrl+J         |
| Contraseñas                    |                |
| Complementos y temas           | Ctrl+Mayús.+A  |
| Imprimir                       | Ctrl+P         |
| Guardar como                   | Ctrl+S         |
| Buscar en la página            | Ctrl+F         |
| Tamaño —                       | 100% + 🆍       |
| Ajustes                        |                |
| Más herramientas               |                |
| Ayuda                          |                |
| Salir                          | Ctrl+Mayús.+Q  |

Al abrir el menú de ajustes seleccionamos Privacidad y Seguridad

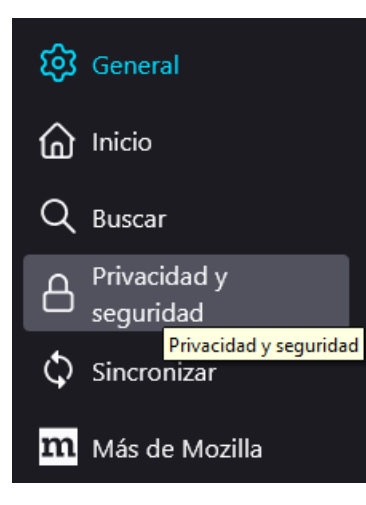

Vamos a la parte de cookies y datos del sitio y seleccionamos la casilla eliminar cookies y datos del sitio cuando se cierra

| Cookies y datos del sitio                                                     |       |                              |
|-------------------------------------------------------------------------------|-------|------------------------------|
| Tus cookies, datos del sitio y caché almacenados ocupan actualmente un 525 MB |       | <u>L</u> impiar datos        |
| del espacio en disco. Aprender más                                            |       | Ad <u>m</u> inistrar datos   |
| Eliminar <u>c</u> ookies y datos del sitio cuando se cierra Firefox           | Admii | nistrar e <u>x</u> cepciones |
|                                                                               |       |                              |

y finalmente nos desplazamos hasta la parte final y buscamos modo solo https, y seleccionamos la parte no habilitar el modo solo https

| Modo solo HTTPS                                                                                                    |                                  |  |  |
|----------------------------------------------------------------------------------------------------|----------------------------------|--|--|
| HTTPS proporciona una conexión segura y cifrada entre Firefox y los sitios web que visitas. La mayoría de los sitios |                                  |  |  |
| web admiten HTTPS, y si el modo HTTPS-Only está habilitado, entonces Firefox actualizará todas las conexiones a      |                                  |  |  |
| HTTPS.                                                                                                    |                                  |  |  |
| Saber más                                                                                                    |                                  |  |  |
| <ul> <li>Habilitar el modo solo HTTPS en todas las ventanas</li> </ul>                                               | Administrar e <u>x</u> cepciones |  |  |
| <ul> <li>Habilitar el modo solo HTTPS solo en ventanas privadas</li> </ul>                                           |                                  |  |  |
| No habilitar el modo solo HTTPS                                                                                      |                                  |  |  |
|                                                                                                    |                                  |  |  |

Cerramos el navegador y volvemos a ingresar y escribimos la dirección de la plataforma

http://online.enba.ipn.mx

### **Google Chrome**

Abrimos el menú y seleccionamos configuración

| Nueva pestaña |         |       |       | Ctrl+T  |   |
|---------------|---------|-------|-------|---------|---|
| Nueva ventana |         |       |       | Ctrl+N  |   |
| Nueva ventana | de incó | gnito | Ctrl+ | Shift+N |   |
| Historial     |         |       |       |         | Þ |
| Descargas     |         |       |       | Ctrl+J  |   |
| Favoritos     |         |       |       |         | ۲ |
| Zoom          |         | 100 % |       | 53      |   |
| Imprimir      |         |       |       | Ctrl+P  |   |
| Transmitir    |         |       |       |         |   |
| Buscar        |         |       |       | Ctrl+F  |   |
| Más herramien | tas     |       |       |         | ۲ |
| Editar        | Cortar  | Сор   | oiar  | Pegar   |   |
| Configuración |         |       |       |         |   |
| Ayuda         |         |       |       |         | ۲ |
| Salir         |         |       |       |         |   |

al abrir el menú de configuración seleccionamos seguridad y privacidad

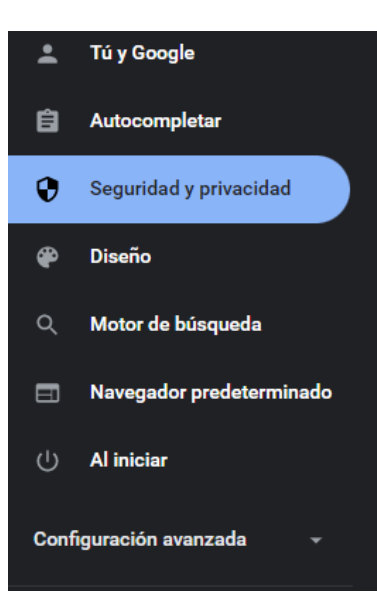

#### Seleccionamos la opción cookies y otros datos de sitios

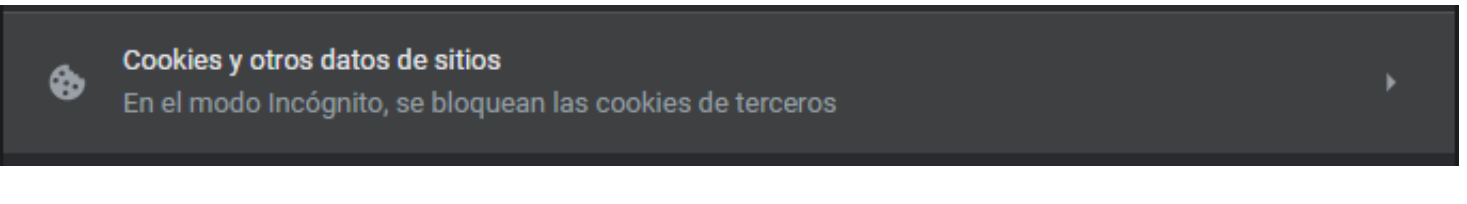

Seleccionamos la opción borrar las cookies y los datos de los sitios cuando cierras todas las ventanas

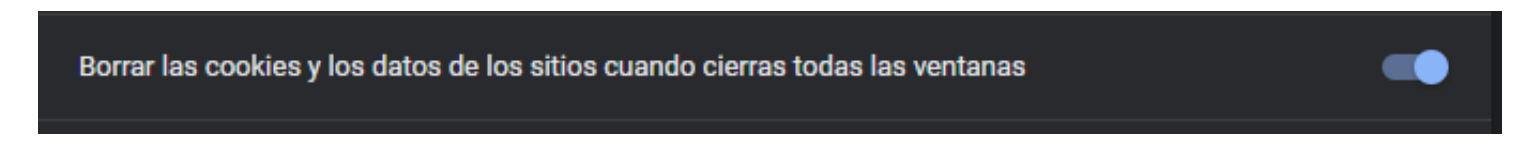

Y adicional a esto buscamos dentro de la misma opción hasta abajo y en la opción siempre borrar las cookies cuando se cierran las ventanas agregamos el sitio de la plataforma.

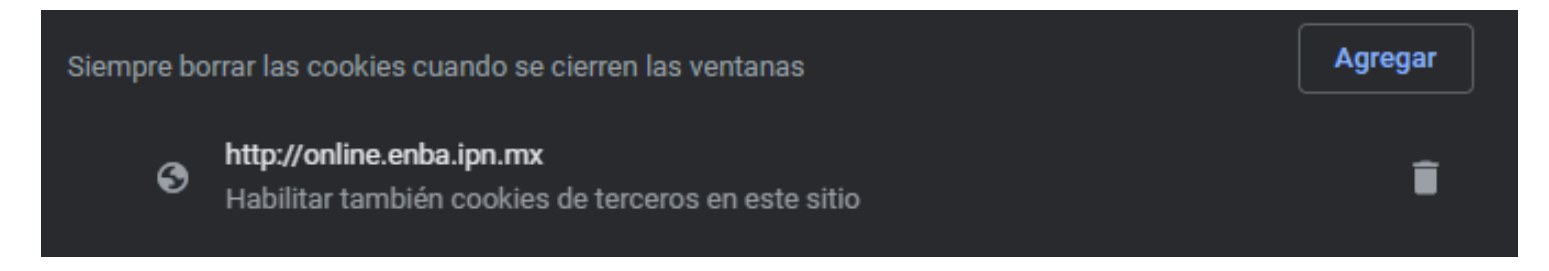

Cerramos el navegador y volvemos a ingresar y escribimos la dirección de la plataforma

http://online.enba.ipn.mx

## **Edge** Abrimos el menú y seleccionamos configuración

|                          | Nueva pestaña              |        | Ctrl+T       |   |
|--------------------------|----------------------------|--------|--------------|---|
|                          | Nueva ventana              |        |              |   |
| 6                        | Nueva ventana de InPrivate | Ctrl+M | Ctrl+Mayús+N |   |
|                          | Zoom —                     | 100 %  | +            | 2 |
| £'≡                      | Favoritos                  | Ctrl+M | layús+O      |   |
| Ē                        | Colecciones                | Ctrl+N | 1ayús+Y      |   |
| 9                        | Historial                  |        | Ctrl+H       |   |
| $\underline{\downarrow}$ | Descargas                  |        | Ctrl+J       |   |
| B                        | Aplicaciones               |        |              | > |
| G                        | Extensiones                |        |              |   |
| ÷                        | Rendimiento                |        |              |   |
| Q                        | Alertas y sugerencias      |        |              |   |
| Ø                        | Imprimir                   |        | Ctrl+P       |   |
| 9                        | Captura web                | Ctrl+N | /layús+S     |   |
| e                        | Compartir                  |        |              |   |
| ත                        | Buscar en la página        |        | Ctrl+F       |   |
| A۵                       | Lectura en voz alta        | Ctrl+N | 1ayús+U      |   |
|                          | Más herramientas           |        |              | > |
| (¢3                      | Configuración              |        |              |   |
| 0                        | Ayuda y comentarios        |        |              | > |
|                          | Cerrar Microsoft Edge      |        |              |   |

# En el menú de configuración buscamos cookies y permisos del sitio

| C | Configuración            |                                  |  |  |  |
|---|--------------------------|----------------------------------|--|--|--|
|   | Q                        | Buscar en configuración          |  |  |  |
|   | 8                        | Perfiles                         |  |  |  |
|   | ĉ                        | Privacidad, búsqueda y servicios |  |  |  |
|   | 6                        | Apariencia                       |  |  |  |
|   |                          | Pestañas Inicio, Inicio y Nuevas |  |  |  |
|   | Ē                        | Compartir, copiar y pegar        |  |  |  |
| I | r,                       | Cookies y permisos del sitio     |  |  |  |
|   | ٦                        | Explorador predeterminado        |  |  |  |
|   | $\underline{\downarrow}$ | Descargas                        |  |  |  |
|   | 씅                        | Seguridad familiar               |  |  |  |
|   |                          |                                  |  |  |  |

### Seleccionamos administrar y eliminar cookies y datos del sitio

| Administrar y eliminar cookies y datos del sitio | > |
|--------------------------------------------------|---|
|                                                  |   |

### Seleccionamos las opciones siguientes

| Permitir que los sitios guarden y lean datos de cookies (recomendado)                                                                                                    |   |
|----------------------------------------------------------------------------------------------------|---|
| Bloquear cookies de terceros<br>Cuando se activa esta opción, los sitios no pueden usar cookies que realizan un seguimiento en Internet. Es posible que las características<br>de algunos sitios no funcionen correctamente. |   |
| Precargar páginas para exploraciones y búsquedas más rápidas<br>Usa cookies para recordar tus preferencias, aunque no visites esas páginas                                                                                   |   |
| Ver todas las cookies y datos del sitio                                                                                                    | > |

Nuevamente en configuración seleccionamos Privacidad, búsqueda y servicios

# Configuración

- Q Buscar en configuración
- Perfiles
- Privacidad, búsqueda y servicios
- Apariencia
- 🖻 Pestañas Inicio, Inicio y Nuevas

Vamos a la opción borrar datos de exploración y seleccionamos elegir lo que quieres borrar cada vez que cierras el explorador

| Borrar datos de exploración                                                                                                    |                             |  |  |  |
|----------------------------------------------------------------------------------------------------|-----------------------------|--|--|--|
| Esto incluye el historial, las contraseñas, las cookies, etc. Solo se eliminarán los datos de este perfil. Administrar tus datos |                             |  |  |  |
| Borrar datos de exploración ahora                                                                                                | Elige lo que quieres borrar |  |  |  |
| Elegir lo que quieres borrar cada vez que cierras el explorador                                                                  | >                           |  |  |  |

#### Y seleccionamos la casilla de cookies y otros datos del sitio

| Historial de exploración<br>81 elementos. Incluye el texto de relleno automático en la barra de direcciones.                                                                                |         |
|----------------------------------------------------------------------------------------------------|---------|
| Historial de descargas<br>15 elementos                                                                                                    |         |
| Cookies y otros datos del sitio<br>De 211 sitios. Cierra tu sesión en la mayoría de los sitios.<br>No borrar<br>Las cookies de los siguientes sitios no se borrarán al cerrar el navegador. | Agregar |
| No se agregó ningún sitio                                                                                                    |         |
| Archivos e imágenes en caché<br>Libera menos de 103 MB. Es posible que algunos sitios se carguen más despacio en la próxima visita.                                                         |         |
| <b>Contraseñas</b><br>Ninguno                                                                                                    |         |
| Autorrellenar datos de formulario (incluye formularios y tarjetas)<br>5 direcciones, 10 sugerencias más                                                                                     |         |
| Permisos del sitio<br>5 sitios                                                                                                    |         |

Cerramos el navegador y volvemos a ingresar y escribimos la dirección de la plataforma

http://online.enba.ipn.mx